- เมนูดูนย์ข้อมูลข่าวสาร ประชาชนสามารถขอรับบริการได้ผ่านเมนูนี้

| 1001 - 100 <b>115</b> - 10 | อชก เบอนุญาตสเทานชระกอบการ         | ⊕ <b>₽</b> /5% <b>■</b> .) |
|----------------------------|------------------------------------|----------------------------|
| • <b>B</b> •               | ขออนุญาต โฆษณา โคย ใช้เครื่องขยาย  | แสียง                      |
| KļS                        | เข่าป้ายประขาสัมพันธ์และกราฟิกบอร่ | โด                         |
| งานบ                       | ริการอื่นๆ                         |                            |
| in                         | ชำระค่าชยะ                         |                            |
| હં                         | เบี้ยความพิการ                     |                            |
| **                         | เบี้ยขังชีพผู้สูงอายุ              |                            |
| 8                          | ศูนย์ข้อมูลข่าวสาร                 |                            |
| *                          | แบบสำรวจเตรียมความพร้อมเด็ก 2-:    | 5 ปี                       |
| ข้อมูลเกี่ยว               | กับเทศบาล                          | ~                          |
| ข้อมูลท่องเ                | ที่ยว                              | ~                          |
| ติดต่อ                     |                                    |                            |
| от си<br>магаза            |                                    | 0<br>                      |

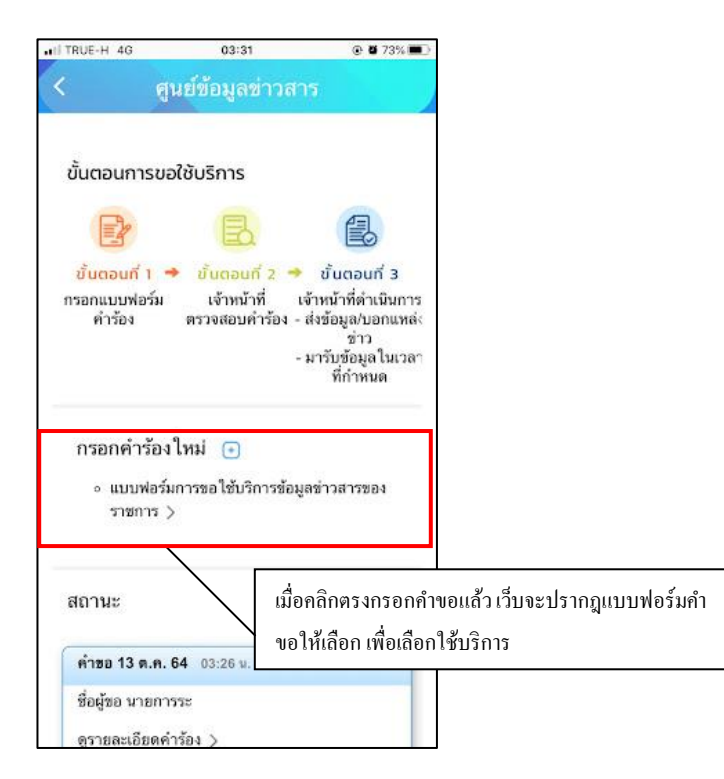

เมื่อคลิกแล้วให้กรอกข้อมูลและรายให้เอียคให้ครบ เมื่อกรอกข้อมูลครบแล้วให้คลิกตกลง

| TRUE-H 4G         | 03:25               | @ 🖉 75% 🗰 |
|-------------------|---------------------|-----------|
| < สูน             | เย้ข้อมูลข่าวสา     | 5         |
| แบบการขอใช้เ      | มริการข้อมูลข่าวสาร | ของราชการ |
| ันที่ 13 ตุลาคม   |                     |           |
| 2564              |                     |           |
| นาย               |                     |           |
|                   |                     |           |
| ບ້ານເຈົ້າ         |                     |           |
|                   |                     | 20101     |
| อายุ              |                     | ปี        |
| อาชีพ             |                     |           |
| DIOW              |                     | _         |
| รับราชการ         |                     | · · ·     |
|                   |                     |           |
| อาชีพอีบๆ         |                     |           |
| ຕຳແຫນ່ວ           |                     |           |
|                   |                     |           |
| สถานที่           |                     |           |
|                   |                     |           |
| ที่อยู่บ้านเลขที่ | หมู่ที่             |           |

เมื่อคลิกตกลงเว็บก็จะปรากฏ หน้านี้ให้ แล้วให้คลิกที่ เพื่อคำเนินการต่อ

| ITRUE-H 4G   | 03:26                               | • •     | 74% 🔳 |                    |
|--------------|-------------------------------------|---------|-------|--------------------|
| <            | ศูนย์ข้อมูลข่าวสาร                  |         |       |                    |
|              |                                     |         |       |                    |
|              |                                     |         |       |                    |
|              |                                     |         |       |                    |
|              |                                     |         | คลิศ  | กเพื่อดำเนินการต่อ |
|              |                                     | /       | /     |                    |
| ระบบได้บันทึ | ก แบบการขอใช้บริการข้อมูล           | ข่าวสาร | ของ   |                    |
| _            | ราชการ                              | /       |       |                    |
|              | <u>คลิกที่นี่ เพื่อดำเนินการต่อ</u> |         |       |                    |
|              |                                     |         |       |                    |
| L            |                                     |         |       |                    |
| L            |                                     |         |       |                    |

สถานะจะปรากฏนี้ขึ้น เพื่อให้ติดตามสถานะ การดำเนินการ

| 03:27                                                                            | @ <b>@</b> 74% 🔳 🤇                                                                                                |                   |
|----------------------------------------------------------------------------------|----------------------------------------------------------------------------------------------------|-------------------|
| นย์ข้อมูลข่าวสา                                                                  | 15                                                                                                    |                   |
| งใช้บริการ                                                                       |                                                                                                    |                   |
| B                                                                                |                                                                                                    |                   |
| <ul> <li>ขั้นตอนที่ 2</li> <li>เจ้าหน้าที่ เ</li> <li>ตรวจสอบคำร้อง -</li> </ul> | ขั้นตอบที่ 3<br>เจ้าหน้าที่ดำเนินการ<br>ส่งข้อมูล/บอกแหล่ง<br>ช่าว<br>มารับข้อมูลในเวลา<br>ที่กำหนด               |                   |
| ใหม่ 🕣                                                                           |                                                                                                    |                   |
|                                                                                  |                                                                                                    |                   |
| 64 03:26 u.                                                                      | ติดตามสถ                                                                                                    | าานะ การคำเนินการ |
| รระ<br>าร้อง >                                                                   |                                                                                                    |                   |
|                                                                                  | 03:27<br>มย์ข้อมูลข่าวส<br>งใช้บริการ<br>เง้าหน้าที่<br>ตรวจสอบคำร้อง -<br>ใหม่ ๋<br>ใหม่ ๋<br>64 03:26 ม.<br>รระ | 03:27             |

ขั้นตอนในการคำเนินการ เจ้าหน้าที่รับเรื่อง กำลังพิจารณา

| I TRUE-H 4G                              | 03:28                                          | 🕑 🖉 74% 💻                                                                                                    |
|------------------------------------------|------------------------------------------------|----------------------------------------------------------------------------------------------------|
| < ମୁ                                     | นย์ข้อมูลข่าวส                                 | กร                                                                                                    |
| ขั้นตอนการข                              | อใช้บริการ                                     |                                                                                                    |
|                                          | B                                              |                                                                                                    |
| ชั้นตอนที่ 1 *<br>กรอกแบบฟอร์ม<br>คำร้อง | ขั้นตอนที่ 2 •<br>เจ้าหน้าที่<br>ตรวจสอบคำร้อง | <ul> <li>ขั้นตอนที่ 3</li> <li>เจ้าหน้าที่ดำเนินการ</li> <li>ส่งข้อมูล/บอกแหล่ง<br/>ช่าว</li> <li>มารับข้อมูลในเวลา<br/>ที่กำหนด</li> </ul> |
| กรอกคำร้อง                               | เใหม่ 💽                                        |                                                                                                    |
| สถานะ                                    |                                                |                                                                                                    |
| คำขอ 13 ต.ค.                             | 64 03:26 u.                                    |                                                                                                    |
| The second second second                 | 1552                                           |                                                                                                    |
| ชื่อผู้ขอ นายกา                          |                                                |                                                                                                    |
| ชื่อผู้ขอ นายกา<br>ดูรายละเอียดค่        | ำร้อง >                                        |                                                                                                    |

ดำเนินการเสร็จสิ้น เจ้าหน้าที่จะนัดหมายรับข้อมูล ณ เทศบาล คังภาพ

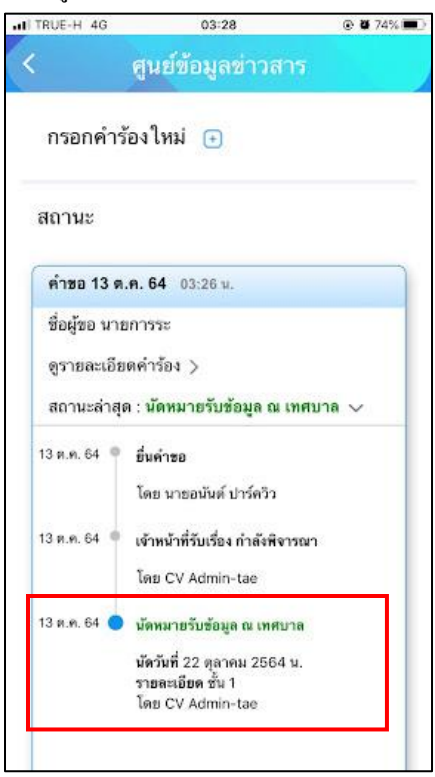